## QNAP-NAS Virtualisierungen über Web starten – Windows 11 VM

## QNAP TBS-453DX - NASbook

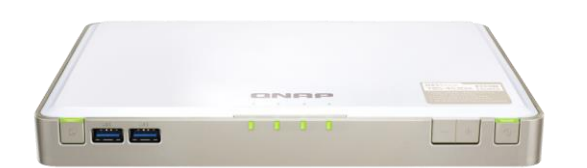

Virtualization Station - Windows 11 Pro VM Mitglied in einer lokalen Domain 4 GB VM Memory / Video-Typ: QXL controller CPU-Modell: Passthrough mit 2 VM Cores VirtIO SCSI Disk Device 150 GB (SSDs im RAID 5) VirtIO Ethernet Adapter und Virtual Switch

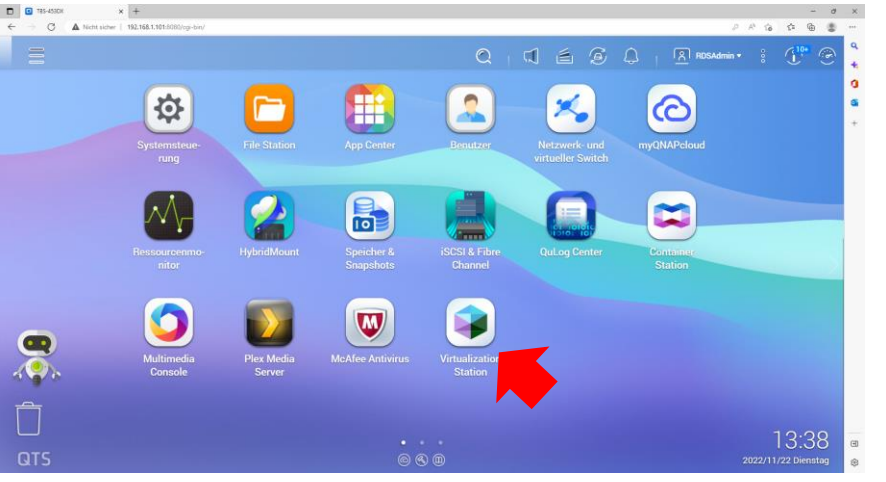

1. Virtualization Station auf dem QNAP-NAS starten

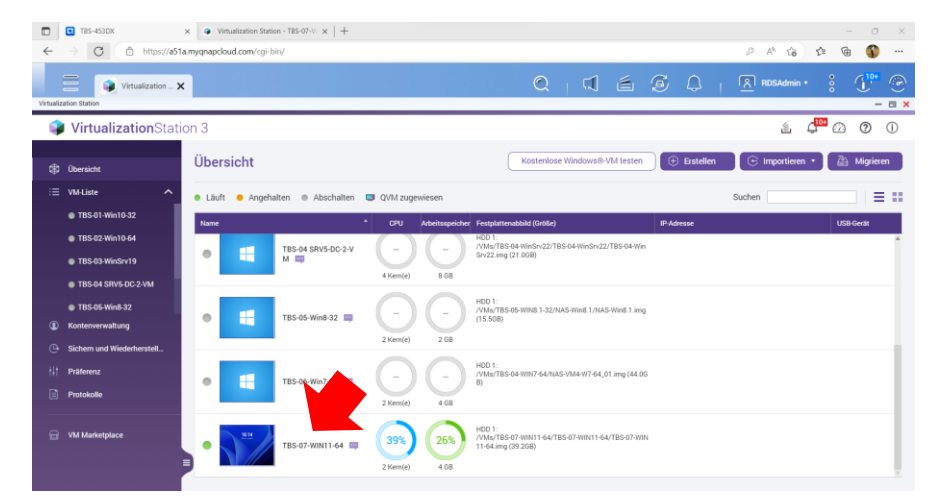

## 2. Virtualization Station 3: Übersicht

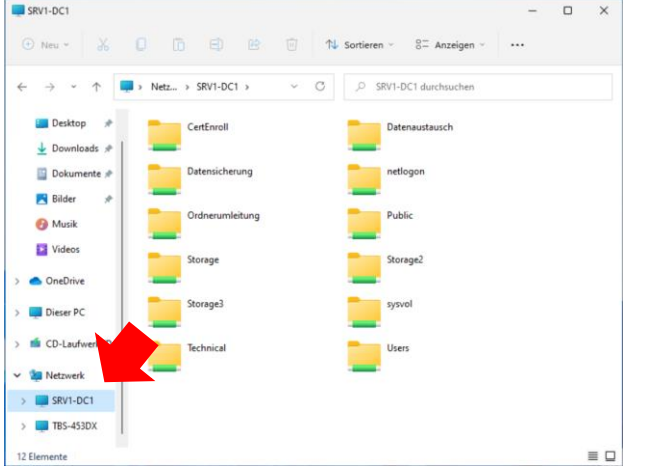

5. Zugriff auf ein Netzwerklaufwerk

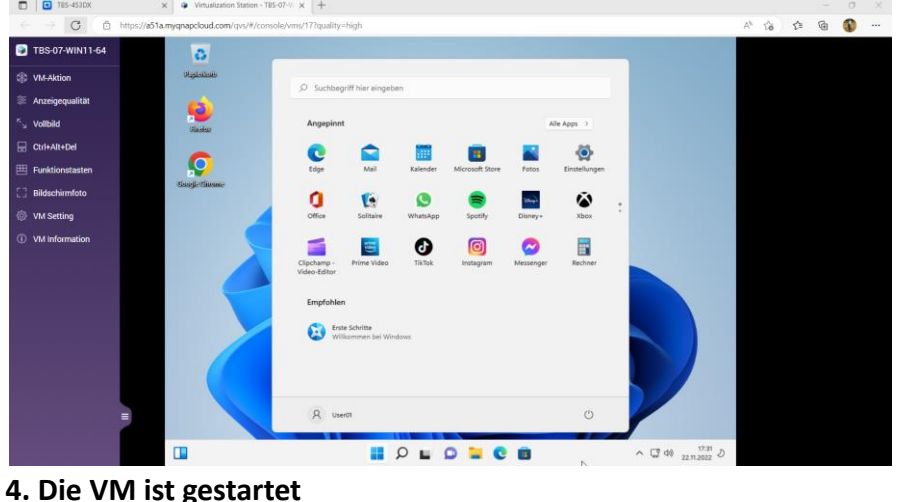

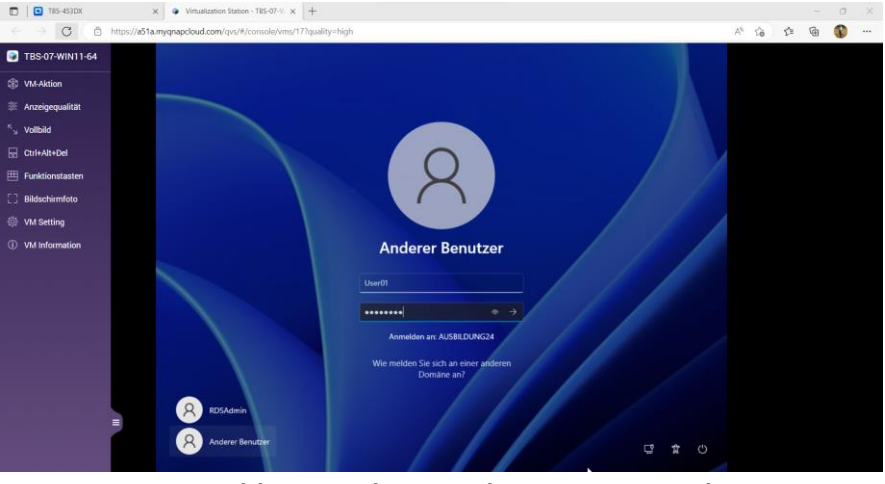

3. Domänenanmeldung an der VM über WWW: Windows 11 Pro